## <u>Configuration de l'authentification</u> <u>multifactorielle (AMF) à l'UMoncton</u>

## Pourquoi activer cette mesure?

Activer l'authentification multifactorielle (AMF) est essentiel pour renforcer la sécurité de vos comptes en ligne. En validant et en exigeant plus d'une forme d'authentification, l'AMF protège vos comptes contre les intrusions, la fraude financière et l'hameçonnage. Elle renforce également la protection de vos données personnelles et peut être nécessaire pour se conformer aux normes de sécurité. De plus, l'AMF est devenue plus facile à utiliser grâce à des options conviviales. En résumé, activer l'AMF est une étape cruciale pour protéger votre identité et votre vie numériques. L'authentification multifactorielle est adoptée à l'Université de Moncton afin de mieux sécuriser les données informatiques confidentielles.

Elle est obligatoire pour tous les membres de la communauté universitaire.

# Quelles méthodes dois-je ajouter à mon compte, et son fonctionnement?

Vous devez ajouter les trois (3) méthodes suivantes...

1 L'application « Microsoft Authenticator » pour Apple (iPhone ou iPad) ou appareils Android

Une notification sera envoyée à votre application et vous devez l'approuver pour compléter la connexion.

a. Dans le cas que vous n'avez pas de téléphone ou d'appareil mobile, vous pouvez vous rendre à la librairie Édupôle et en échange d'un dépôt de 25\$, vous procurez un jeton de sécurité.

### 2 Numéro de téléphone secondaire

Vous recevez un texto automatisé au numéro que vous avez inscrit pour valider votre identité.

#### 3 Adresse de courriel externe pour votre compte

Vous recevez un message automatisé à l'adresse que vous avez inscrite pour valider votre identité.

## Installer Microsoft Authenticator sur votre appareil

- 1) Scanner le code QR suivant pour choisir quelle version d'Authenticator vous devrez utiliser selon votre appareil.
  - Pour vous faciliter la tâche, à noter que vous avez besoin • d'un téléphone intelligent et d'un ordinateur
- 2) Lorsque l'application sera téléchargée, acceptez les notifications et les différentes demandes de confirmation de l'application.

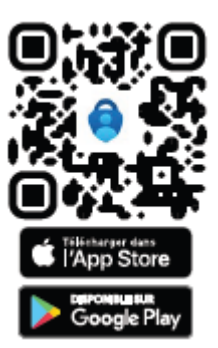

## Apple – (Iphone/Ipad)

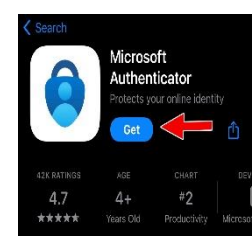

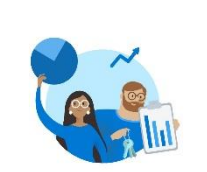

Microsoft respecte votre vie privée Nous collectons les données de diagnostic

obligatoires pour assurer la sécurité et la mise à jour de l'application. Cela n'inclut aucune donnée personnelle.

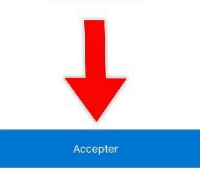

Déclaration de confidentialité Microsoft

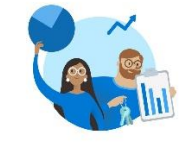

Aidez-nous à améliorer Microsoft Authenticato

En nous autorisant à collecter des données non personnelles supplémentaires, vous pouvez nous aider à améliorer l'application. Vous pouvez activer ou désactiver cette option à tout moment dans la page Paramètres.

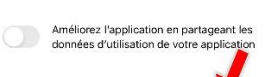

Déclaration de confidentialité Micros

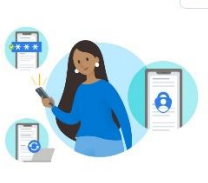

Ignorer

Sécurisez votre vie numérique

# " Would Like to Access the Camera

Lorsque vous êtes connecté(e) avec Microsoft, tous es mots de passe, adresses et autres information de remplissage automatique seront disponibles sur cet appareil

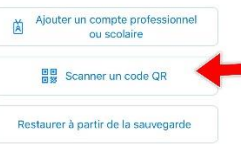

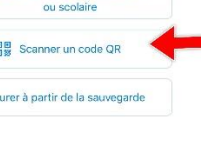

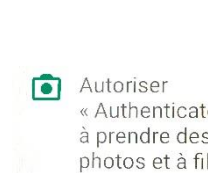

« Authenticator » à prendre des photos et à filmer des vidéos? Refuser Autoriser

## Android – (Samsung/LG/Pixel/TCL/Huawei)

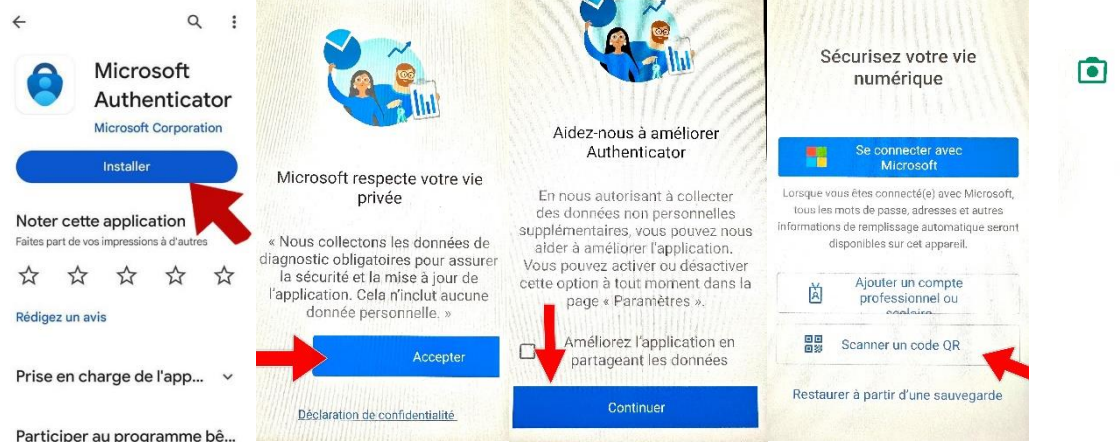

## Comment ajouter des méthodes d'authentification à votre compte avec votre ordinateur?

### 3) Cliquez sur le lien suivant ou l'ouvrir dans le navigateur de votre choix.

https://mysignins.microsoft.com/security-info

4) Entrez votre courriel et votre mot de passe de l'Université (votre courriel devrait ressembler à ceci : <u>eab1234@umoncton.ca</u>)

| Microsoft                           |                              | © umoncton.ca                                     |
|-------------------------------------|------------------------------|---------------------------------------------------|
| Se connecter                        | ← @umoncton.ca               | Plus d'informations requises                      |
| @umoncton.ca                        | Entrez le mot de passe       | Votre organisation a besoin de plus d'information |
| Votre compte n'est pas accessible ? |                              | pour préserver la sécurité de votre compte        |
|                                     | l'ai cublió mon mot de passe | Utiliser un autre compte                          |
|                                     | s al oublie mon mot de passe | En savoir plus                                    |

5) Suivre les étapes pour configurer l'AMF avec l'application téléchargée précédemment

| Protéger votre compte                                                                                                    | Protéger votre compte                                                                                                    |  |
|----------------------------------------------------------------------------------------------------|----------------------------------------------------------------------------------------------------|--|
| Votre organisation requiert la configuration des méthodes suivantes pour prouver qui vous êtes.                                                                                                    | Votre organisation requiert la configuration des méthodes suivantes pour prouver qui vous êtes                                                                                                |  |
| Méthode 1 sur 2 : Application<br>2<br>Application Téléphone                                                                                                    | Méthode 1 sur 2 : Application<br>2<br>Application Téléphone                                                                                                    |  |
| Microsoft Authenticator<br>Commencer par obtenir l'application<br>Sur votre téléphone, installez l'application Microsoft Authenticator. Télécharger maintenant<br>Après avoir installé l'application Microsoft Authenticator sur votre appareil, cliquez sur<br>« Suivant ».<br>Survente utiliser une autre application d'authentification<br>Suivant | Microsoft Authenticator  Configurer votre compte Si vous y êtes invité, autorisez les notifications. Puis, ajoutez un compte et sélectionnez (Professionnel ou scolaire ».  Précédent Suivant |  |
| Je veux configurer une autre méthode Ignorer la configuration                                                                                                    | Je veux configurer une autre méthode Ignorer la configuration                                                                                                    |  |

| Protéger votre compte<br>Votre organisation requiert la configuration des méthodes suivantes pour prouver qui vous êtes.                                                        | Protéger votre compte                                                                                                    |
|----------------------------------------------------------------------------------------------------|----------------------------------------------------------------------------------------------------|
| Méthode 1 sur 2 : Application                                                                                                    |                                                                                                    |
| 2<br>Application Téléphone                                                                                                    | Méthode 1 sur 2 : Application                                                                                                    |
| Microsoft Authenticator                                                                                                    | Application Téléphone                                                                                                    |
| Scanner le code QR<br>Utiliser l'application Microsoft Authenticator pour scanner le code QR. Ceci permet de connecter<br>l'application Microsoft Authenticator à votre compte. | Microsoft Authenticator                                                                                                    |
| Après avoir scanné le code QR, cliquez sur « Suivant ».                                                                                                    | Nous allons essayer       Suivant lorsque vous aurez entré le code sur votre téléphone         Approuvez la notification que nous envoyons à votre application en entrant sur le numéro ci-dessous.       22         Le code sera aléatoire       Précédent         Suivant       Suivant |
| Je veux configurer une autre méthode Ignorer la configuration                                                                                                    | Je veux configurer une autre méthode Ignorer la configuration                                                                                                    |

#### Protéger votre compte

Votre organisation requiert la configuration des méthodes suivantes pour prouver qui vous êtes.

| Méthode 1 sur 2 : Application        |                          |  |  |
|--------------------------------------|--------------------------|--|--|
| Application                          | 2<br>Téléphone           |  |  |
| Microsoft Authenticator              |                          |  |  |
| Notification approuvée               | Précédent Suivant        |  |  |
| Je veux configurer une autre méthode | Ignorer la configuration |  |  |

#### 6) Configurer l'authentification par numéro de téléphone

| Protéger votre compte<br>Votre organisation requiert la configuration des méthodes suivantes pour prouver qui vous êtes.                                                                                                    | Protéger votre compte<br>Votre organisation requiert la configuration des méthodes suivantes pour prouver qui vous êtes. | Protéger votre compte<br>Votre organisation requiert la configuration des méthodes suivantes pour prouver qui vous êtes.                                                                                                    |  |
|----------------------------------------------------------------------------------------------------|----------------------------------------------------------------------------------------------------|----------------------------------------------------------------------------------------------------|--|
| Méthode 2 sur 2 : Téléphone                                                                                                    | Méthode 2 sur 2 : Téléphone                                                                                              | Méthode 2 sur 2 : Terminé<br>Application Téléphone                                                                                                    |  |
| Téléphone Vous provers qui vous étes en répondant à un appel sur votre téléphone ou en envoyant un code par SMS à votre téléphone. Quel numéro de téléphone voulez-vous utiliser ? United States (+1) Entrer un numéro de téléphone Mervoyer un code par SMS                                                                                                    | Application Téléphone Téléphone                                                                                          | Opération réussie  Brono Vous avec constement configuré vos informations de sécurité. Cliquez sur « Terminé » pour poursaive la connexion par défaut :  Méthode de connexion par défaut :  Méthode de connexion par défaut : |  |
| Appelez-moi     Le numério de votre teléphone cellulaire Des frais relatifs aux messages et aux données provent régipiques X vous choisises Suivant, cela signifiq eu vous acceptes Conditions d'utilization du service et l'éclaration sur la conditionativatif et les costs     Lourisque les options il desuus seront     complété cliquez sur suivant     Le veux configurer une autre méthode | Ignorer la configuration                                                                                                 | Termina                                                                                                    |  |

7) Un fois terminée, l'écran d'activité récente apparait et pour continuer, vous devez donc cliquez sur « Informations de sécurité »

| Mes connexions   Recent   |                                                                                                    |                 |
|---------------------------|----------------------------------------------------------------------------------------------------|-----------------|
| ← → C 🔒 mysig             | instantian and construction of the second second second second second second second second second second second                         | 원 순 숙 🗎 🕭 🖬 🛎 🗄 |
| III 👭 constantion         | Mes connexions ~                                                                                                    | a ?             |
| Q Vue d'ensemble          | Activité récente                                                                                                    |                 |
| ℅ Informations de sécurit | Vous devriez reconnaître chacune de ces activités récentes. Si l'une semble inhabituelle, passez en revue vos informations de sécurité. |                 |
| Appareils                 | Vous devez cliquer sur «Informations de sécurité »                                                                                      |                 |
| 🔍 Mot de passe            |                                                                                                    |                 |
| Organisations             |                                                                                                    |                 |
| Paramètres et confident   |                                                                                                    |                 |
| Activité récente          |                                                                                                    |                 |
|                           |                                                                                                    |                 |
|                           |                                                                                                    |                 |
|                           |                                                                                                    |                 |
|                           |                                                                                                    |                 |
|                           |                                                                                                    |                 |
|                           |                                                                                                    |                 |
|                           |                                                                                                    |                 |
|                           |                                                                                                    |                 |
|                           |                                                                                                    |                 |
|                           |                                                                                                    |                 |
|                           |                                                                                                    |                 |

8) Ensuite vous cliquez sur « Ajouter une méthode de connexion »

| - My Sign-Ins   Security Info   Micro × +    |                                                                                                    |                                       |           |  |
|----------------------------------------------|----------------------------------------------------------------------------------------------------|---------------------------------------|-----------|--|
| ← → C  mysignins.microsoft.com/security-info |                                                                                                    |                                       |           |  |
| ₩ Mes connexions ∨                           |                                                                                                    |                                       |           |  |
| ♀ Vue d'ensemble ♀ Informations de sécurité  | Informations de sécurité<br>Voici les méthodes que vous utilisez pour vous connecter à votre compte ou réin<br>Méthode de connexion par défaut : Microsoft Authenticator - notification Chai | itialiser votre mot de passe.<br>1ger |           |  |
| 💻 Appareils                                  | + Ajouter une méthode de connexion                                                                                                    |                                       |           |  |
| 🔍 Mot de passe                               | 📞 Téléphone                                                                                                    | Changer                               | Supprimer |  |
| Organisations                                | Microsoft Authenticator     Authentification multifacteur (MFA) par transmission                                                                                                    |                                       | Supprimer |  |
| Parametres et confident     Activité récente | Appareil perdu ? Se déconnecter partout                                                                                                    |                                       |           |  |
|                                              |                                                                                                    |                                       |           |  |

#### 9) Choisir la méthode « E-mail » et entrer votre courriel personnel

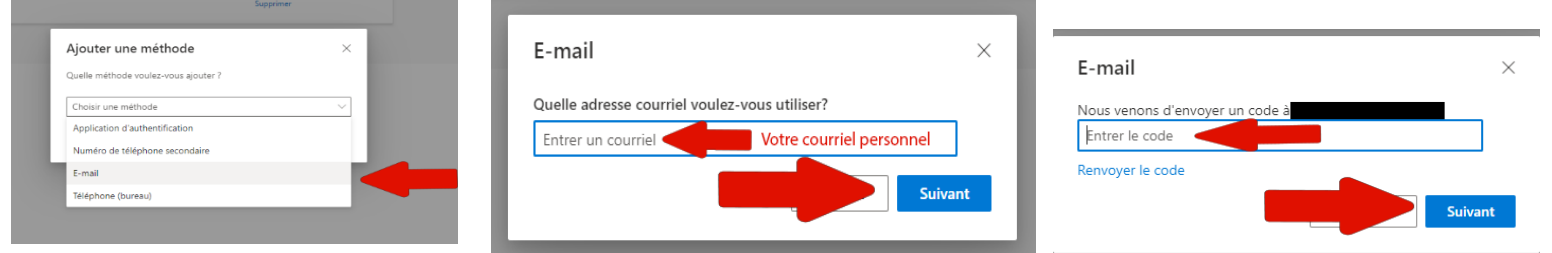

## **10)**Lorsque vous voyez les 3 méthodes s'afficher, votre AMF est prête pour l'utilisation

#### Informations de sécurité

Voici les méthodes que vous utilisez pour vous connecter à votre compte ou réinitialiser votre mot de passe.

Méthode de connexion par défaut : Microsoft Authenticator - notification Changer

| + Ajouter une méthode de connexion                                               |         |           |  |
|----------------------------------------------------------------------------------|---------|-----------|--|
| 🗞 Téléphone                                                                      | Changer | Supprimer |  |
| Microsoft Authenticator     Authentification multifacteur (MFA) par transmissior |         | Supprimer |  |
| E-mail                                                                           |         | Supprimer |  |
| Appareil perdu ? Se déconnecter partout                                          |         |           |  |